# 智慧树 学生学习手册

app www.zhihuishu.com

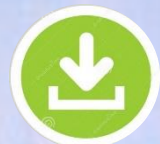

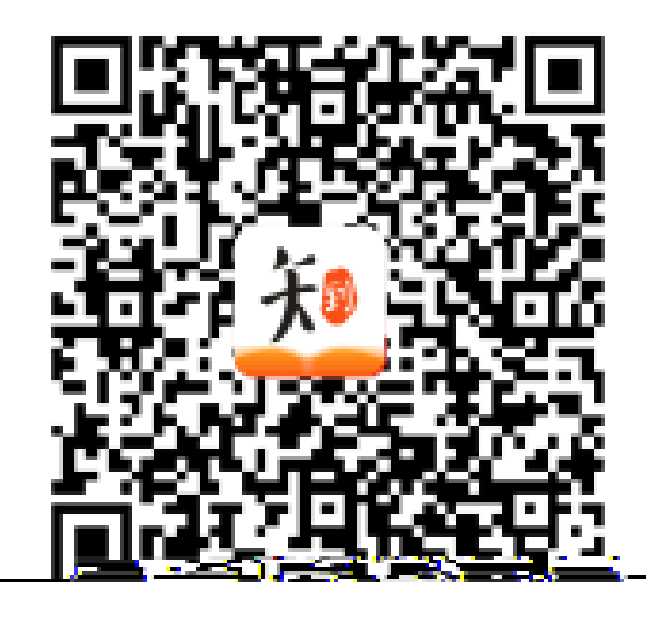

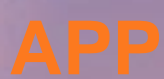

#### IOS

### App Store

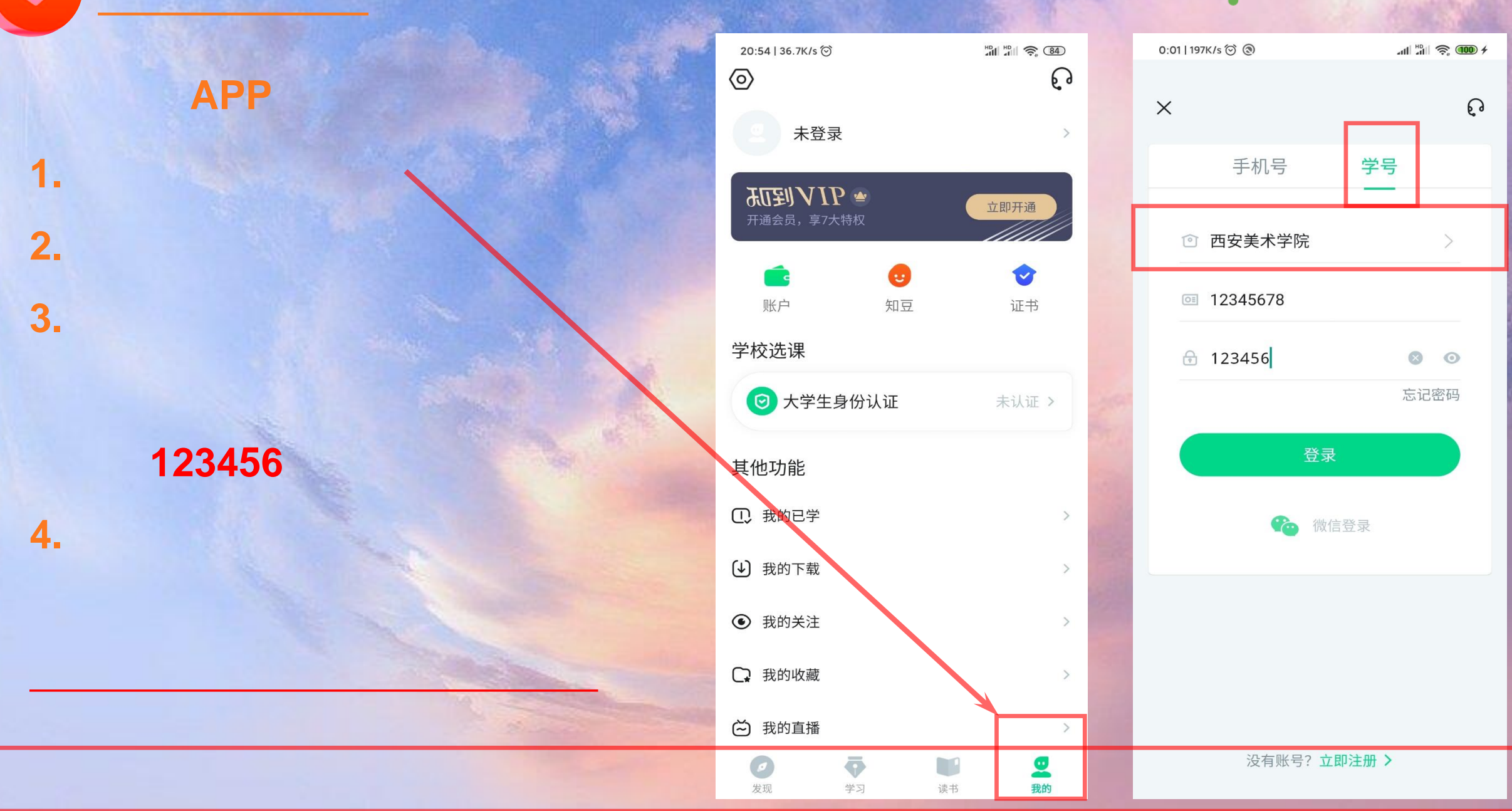

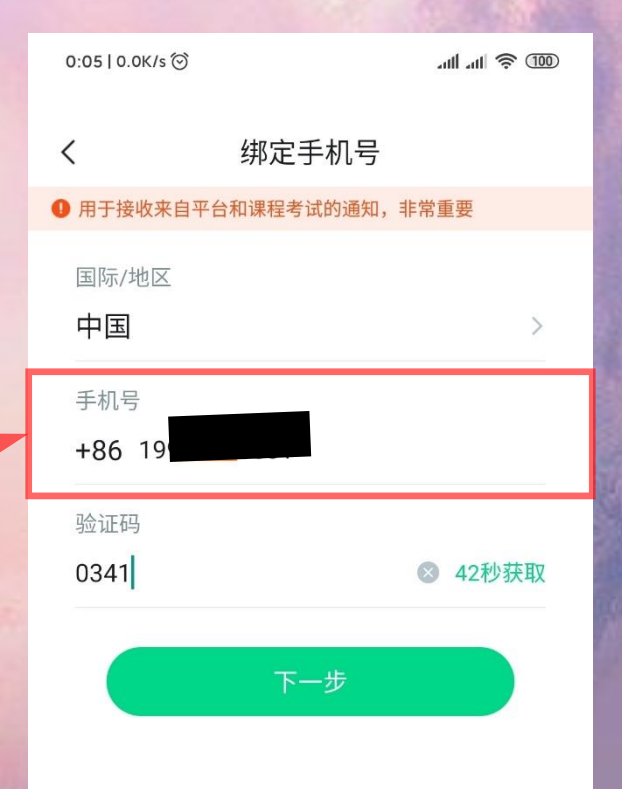

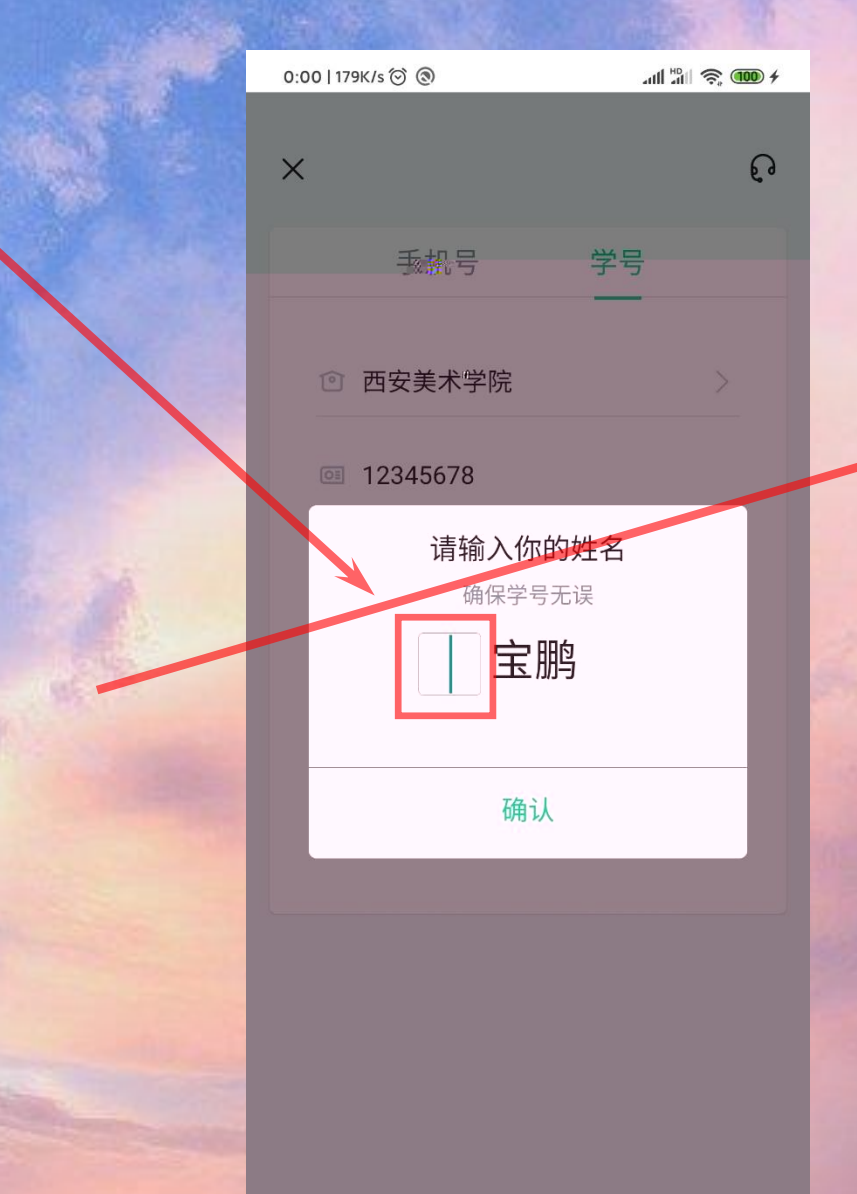

5.

6.

没有账号? 立即注册 >

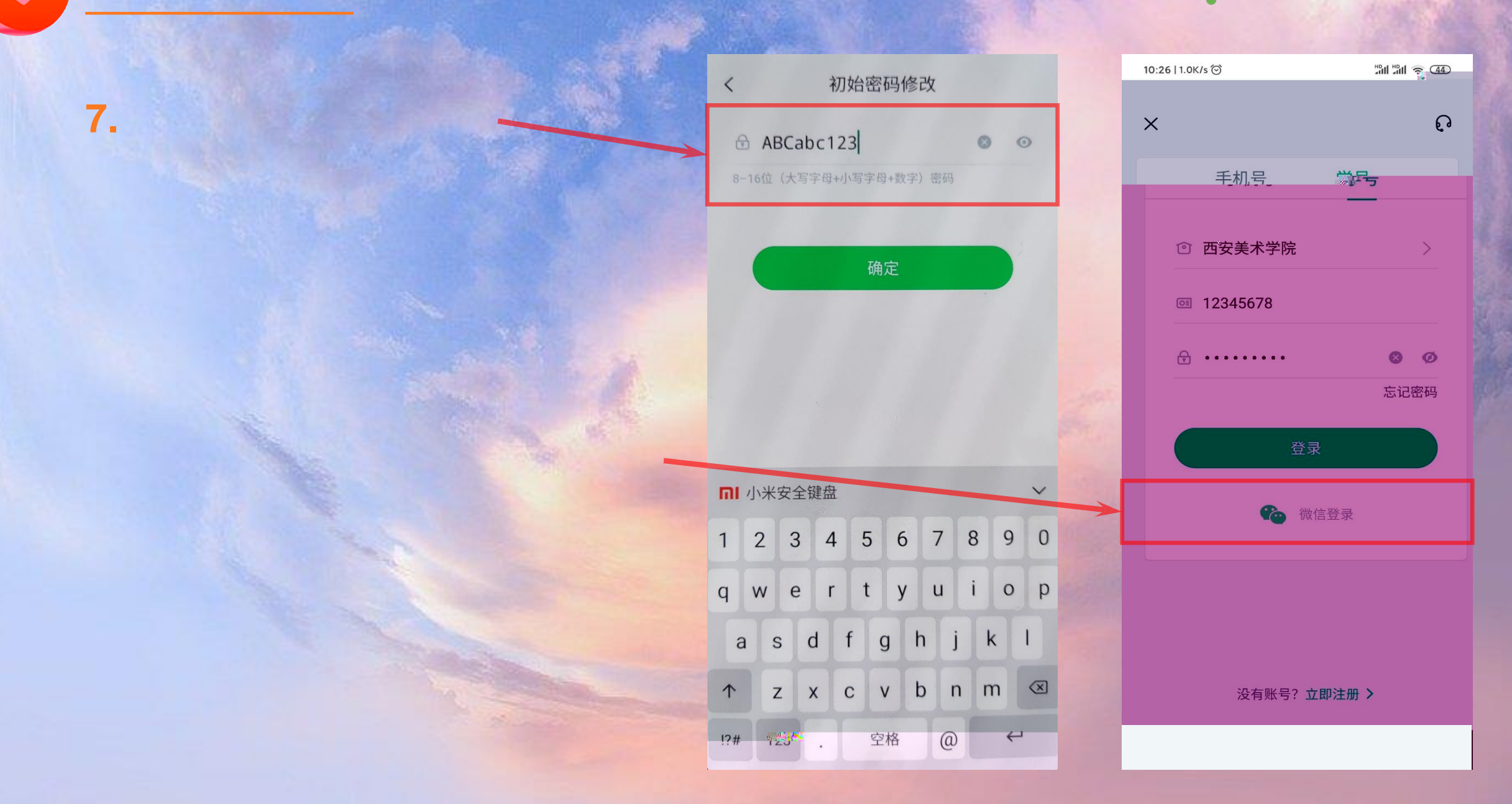

#### 2020 • **1** 发现帮助传播汇聚 改变教育的力量

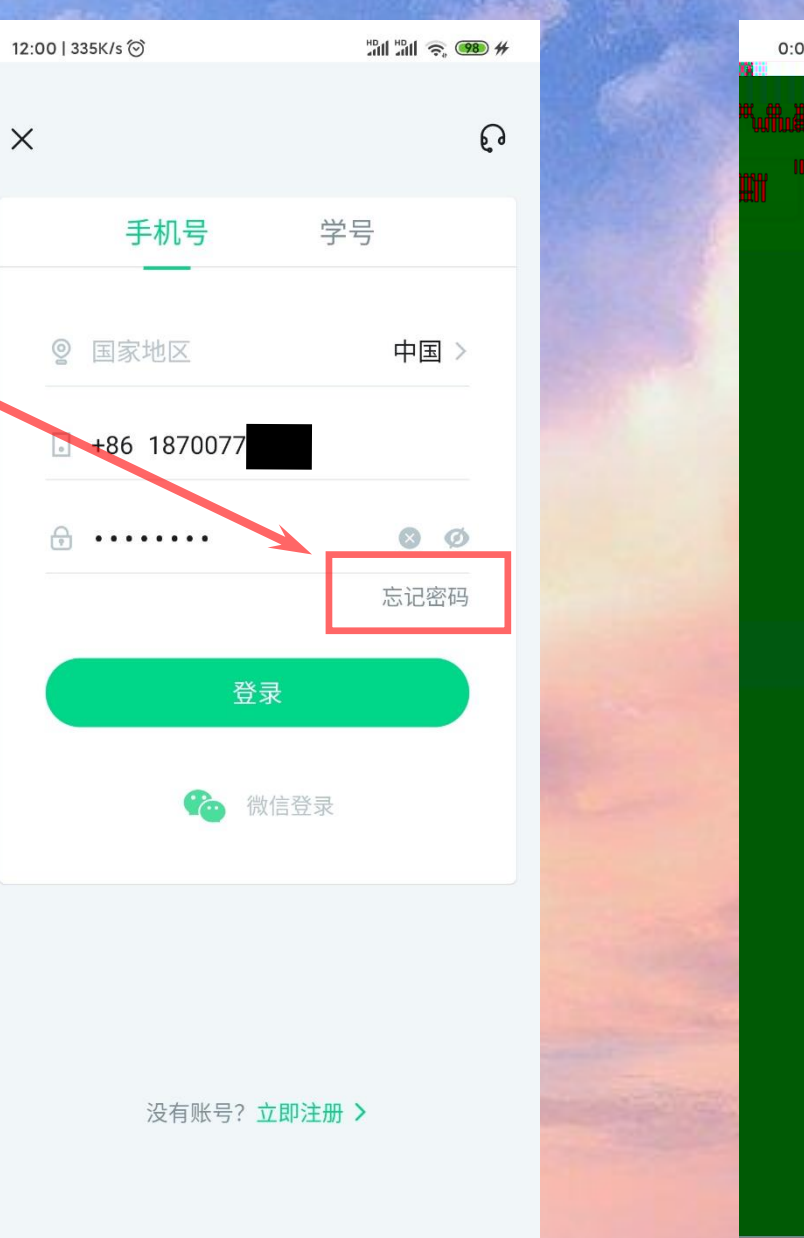

1.

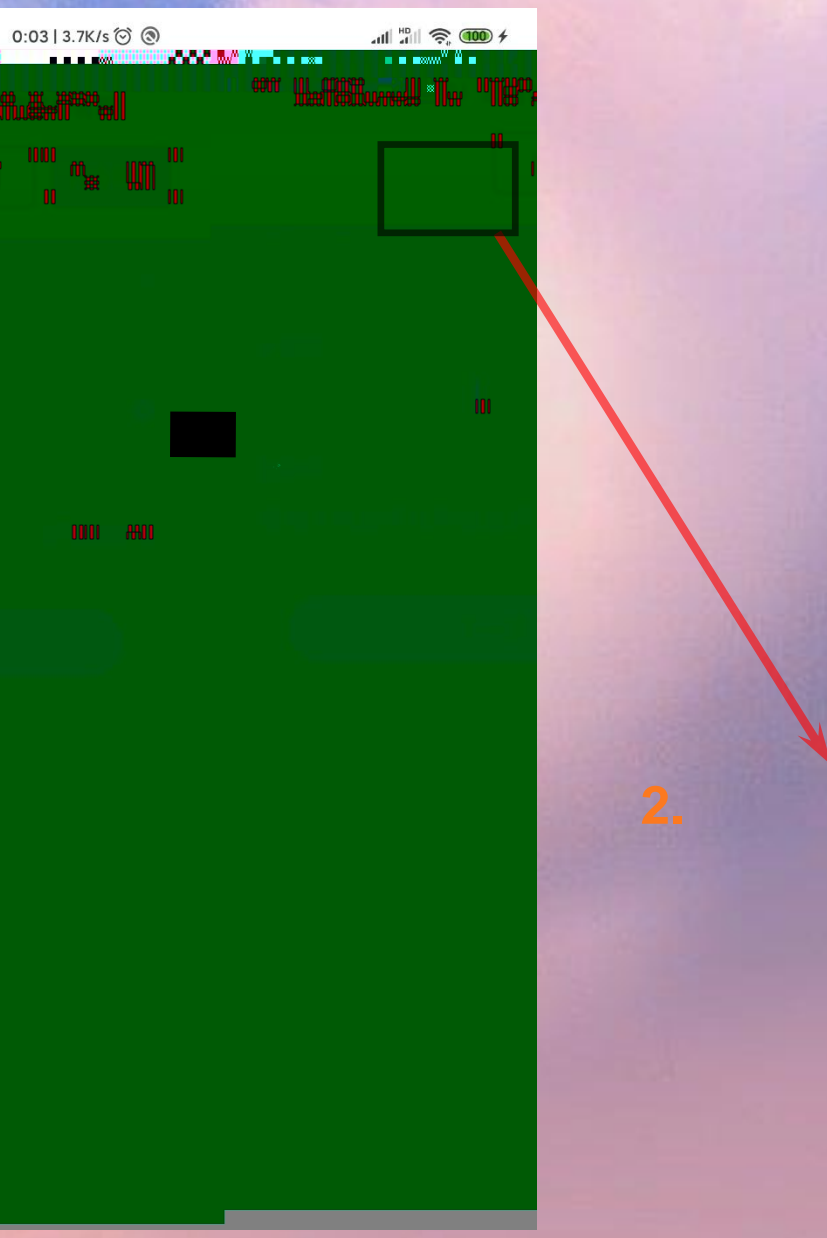

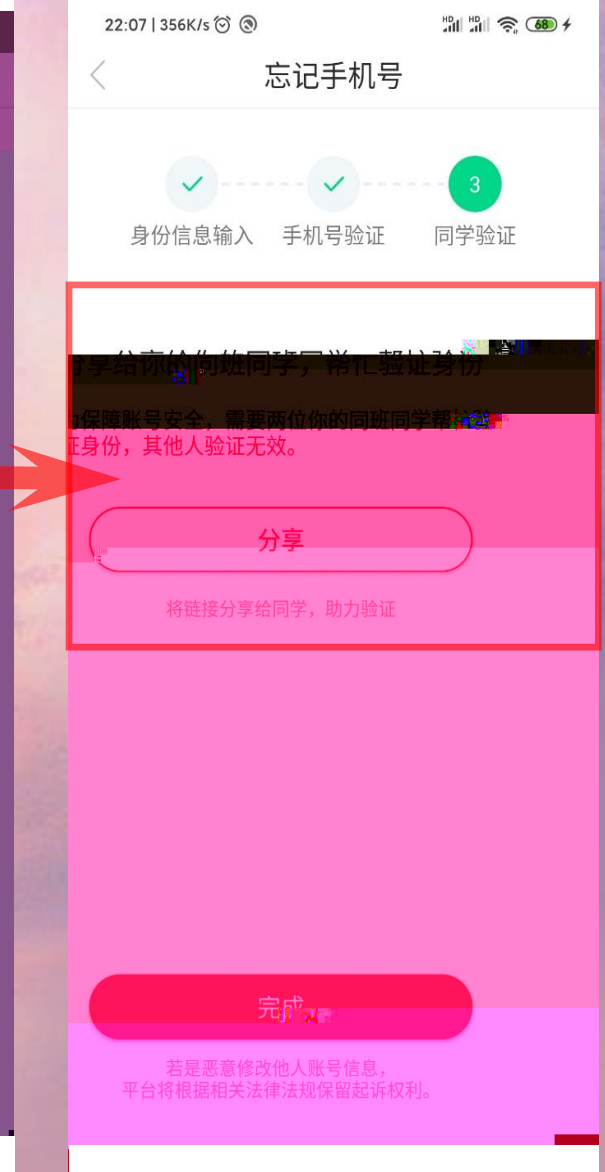

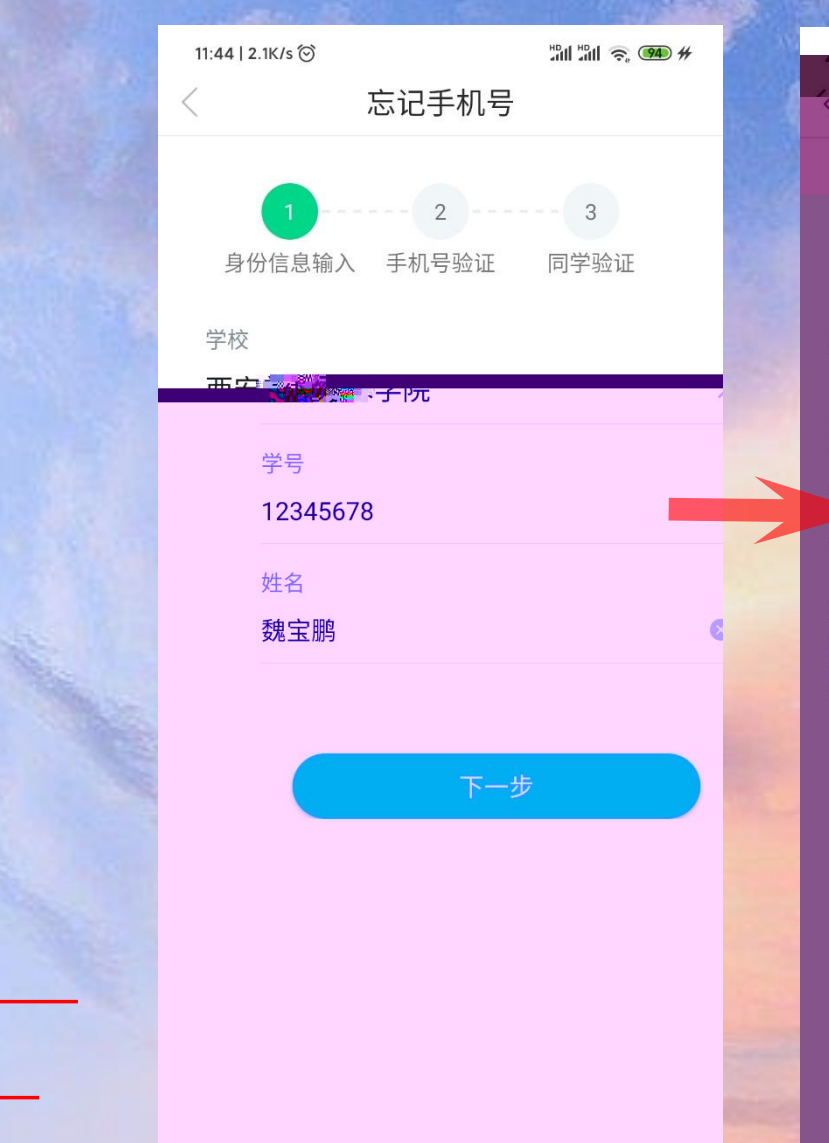

3.

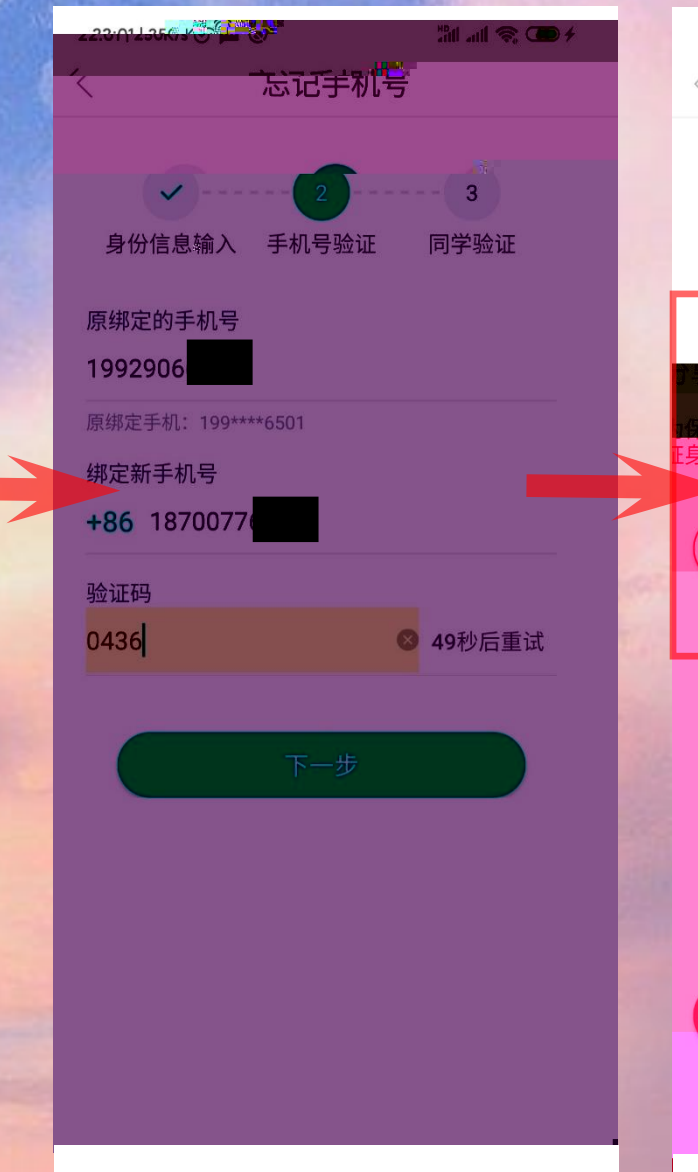

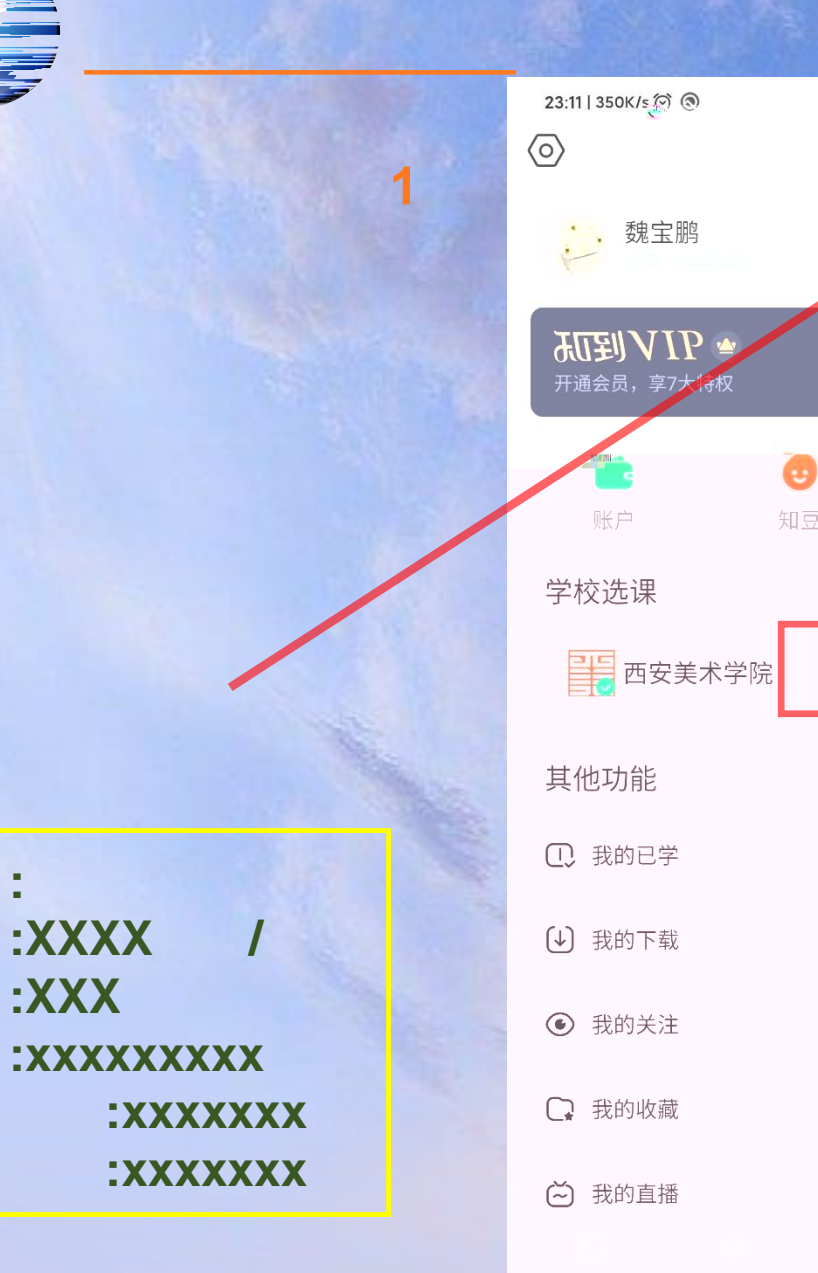

4.

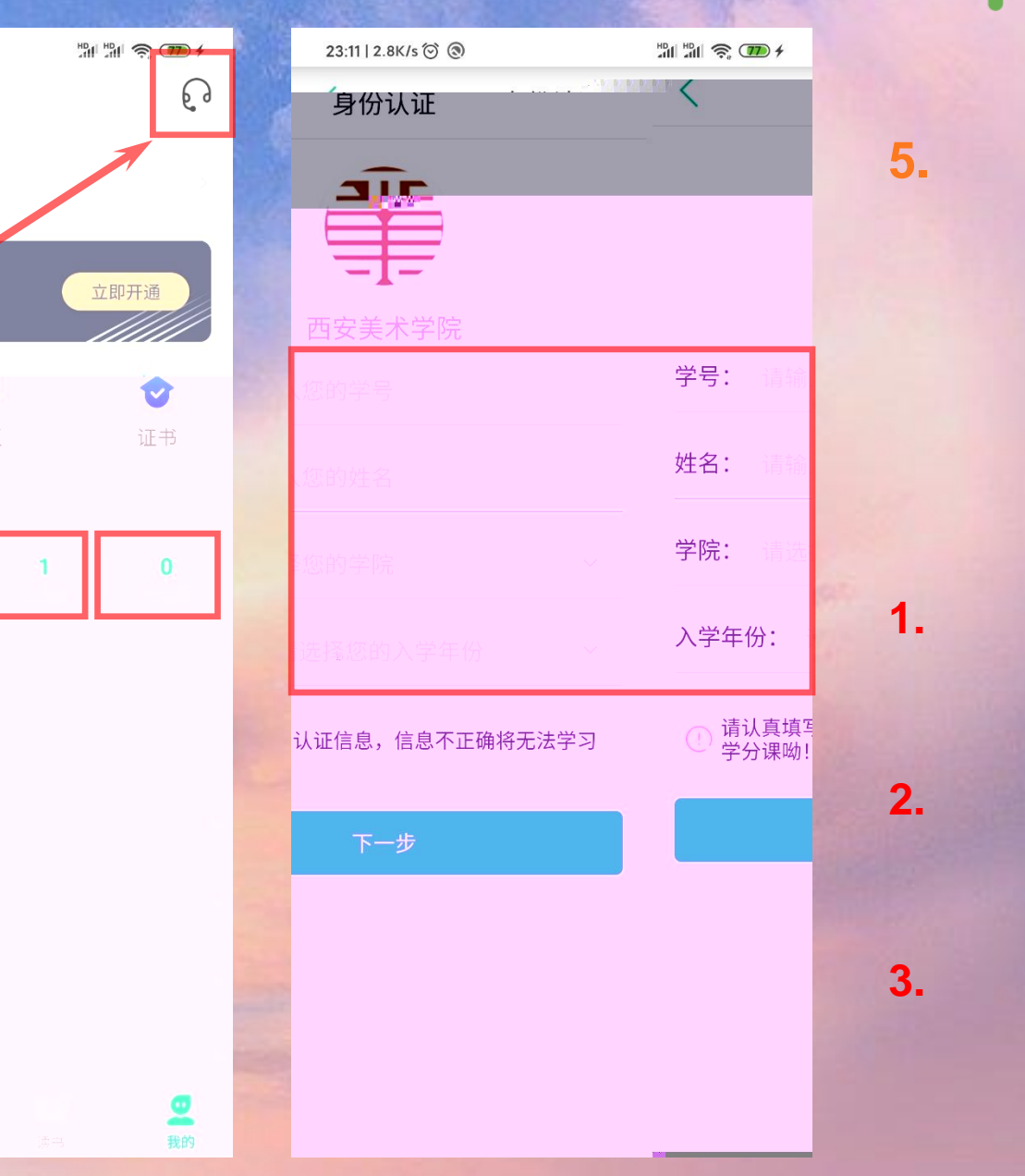

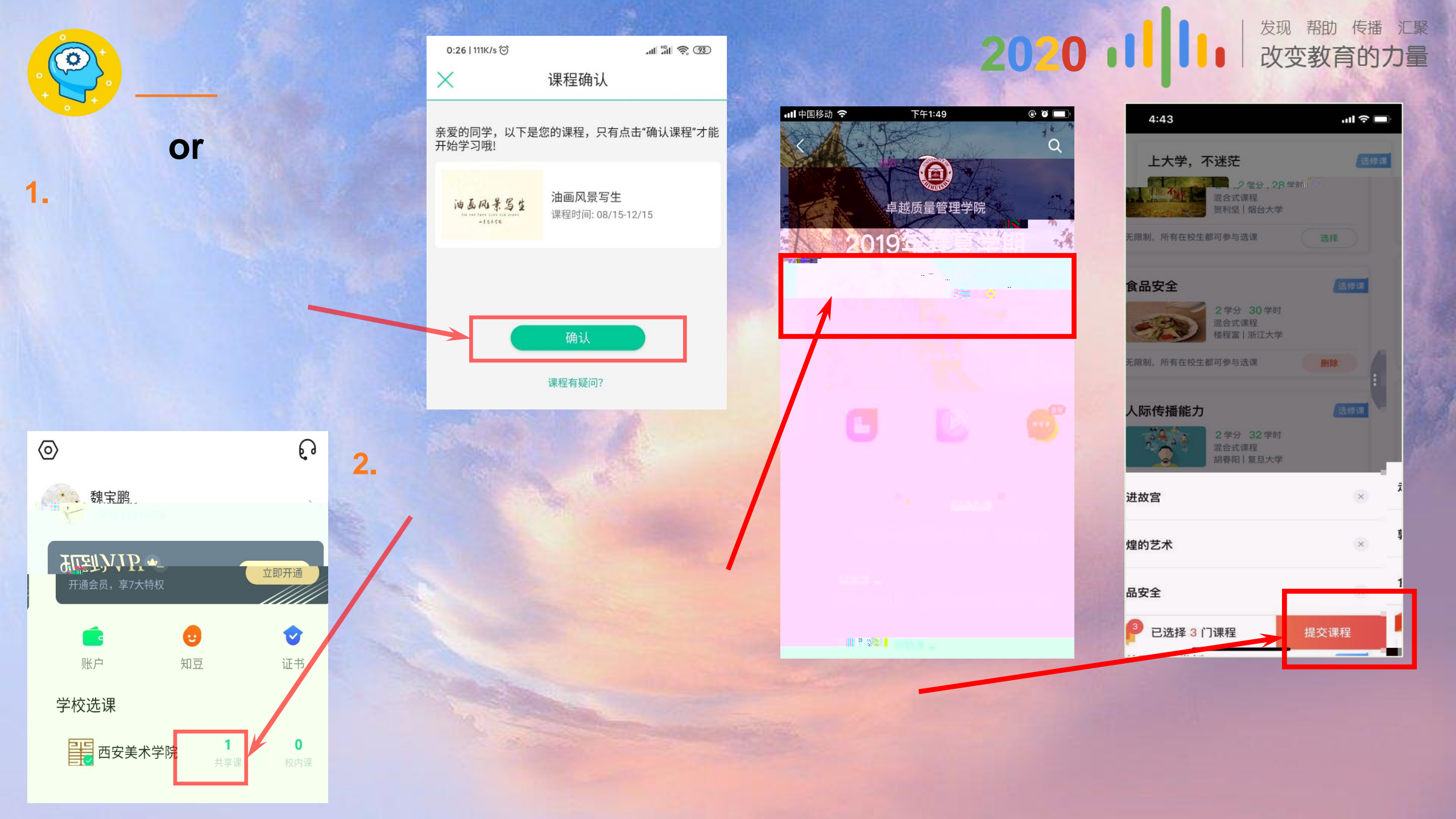

### **?**.\_\_\_

3.

### 

#### www.zhihuishu.com

| 课程退课                                                    | ×        |
|---------------------------------------------------------|----------|
| 2020年秋冬学期 ~                                             |          |
| 【学分课】仅支持退选您自己在本平台上选课的课程,<br>过"教务系统"或"学校确认"选课的课程,请联系学校退课 | 告是ì<br>。 |

【公开课】不支持在此处退课,请点击进入课程详情页退课。

| 11111.82登初           |                                    |      |      |    |            |                                       | -           |
|----------------------|------------------------------------|------|------|----|------------|---------------------------------------|-------------|
|                      |                                    |      |      |    |            | 听说长得好看的都在学习                           | 08/22       |
| <b>在线大学</b>   西安     |                                    |      |      |    |            |                                       | MIGNATURE   |
| 共享课 翻转课              | 兴趣课                                |      |      |    |            |                                       | 0           |
| 共享课 进行中              | 已完成                                |      | 课程退课 | ~  | + 选课       | 2 2                                   | }~<br>∩     |
| ₩2¥₩                 | 军事理论(石家庄信息工程职业学<br>王丽娜・石家庄信息工程职业学院 |      | ø    |    | ЩI.        | 上 上 上 上 上 上 上 上 上 上 上 上 上 上 上 上 上 上 上 | 泊り课程们       |
| THE TANK THE ARY     | 进度: 36.2%                          | 成绩分析 | 作业考试 | 问答 | 见面课        | 用户手册                                  | <b>进入</b> , |
| *9# CREATER          | 护理礼仪与人际沟通(山东联盟)<br>孙海娅・济宁医学院       | ø    | ø    |    | <b>E</b> I | 这时于可探作小助于                             | FE          |
| Y (martical carbon y | 在学: 7.2非语言沟通之一: 微笑<br>进度: 72.3%    | 成绩分析 | 作业考试 | 问答 | 见面课        | 群文件管理<br>教学资料,实时分享                    | <u>ш</u> λ> |

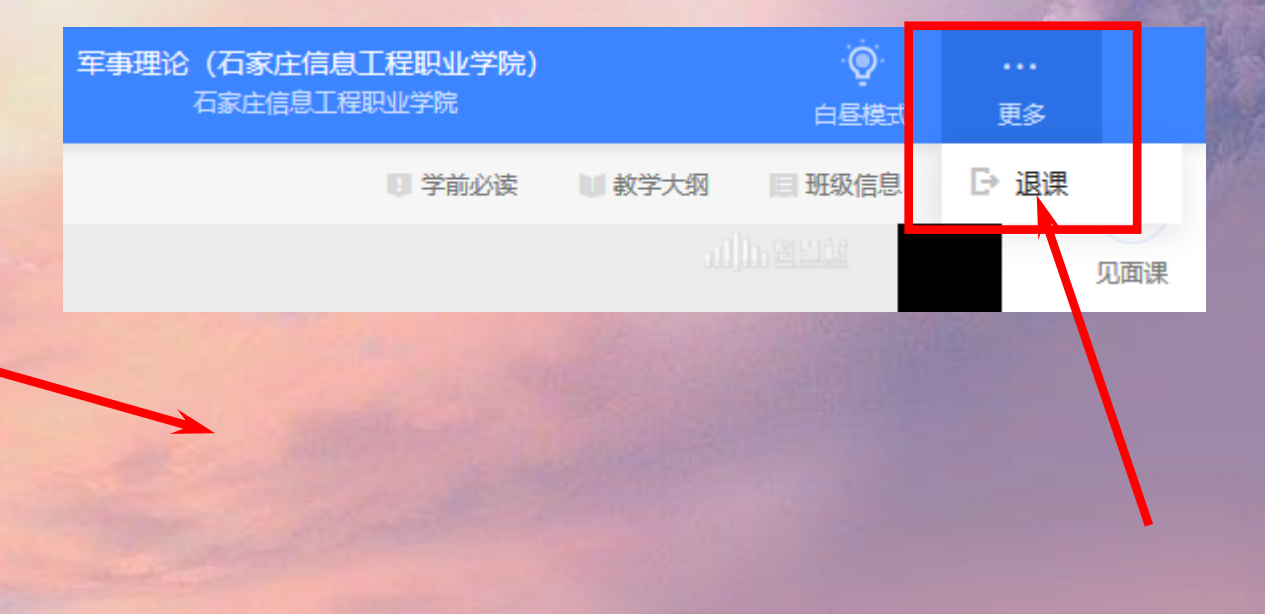

智慧树网PC端的学习流程,操作步骤,使用规则与手机APP版本相一致,如有疑问,请联系在线客服。

#### 2020 III 发现 帮助 传播 汇聚 改变教育的力量

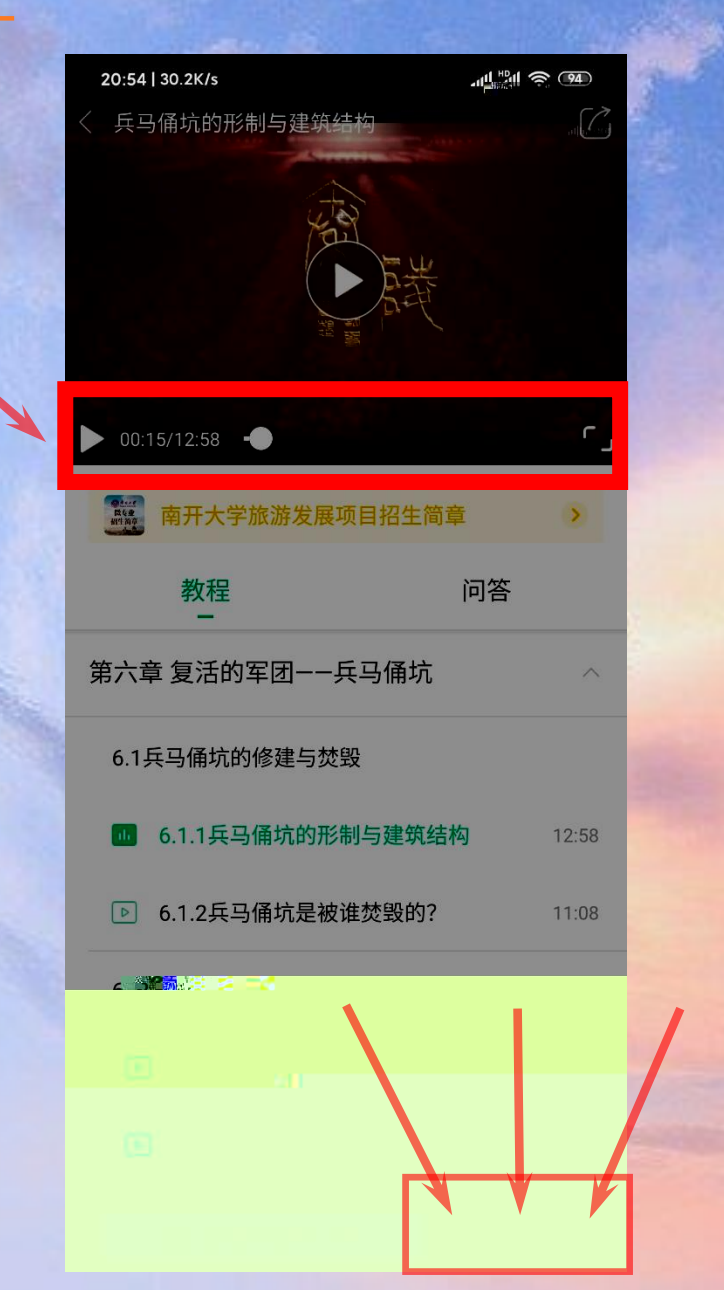

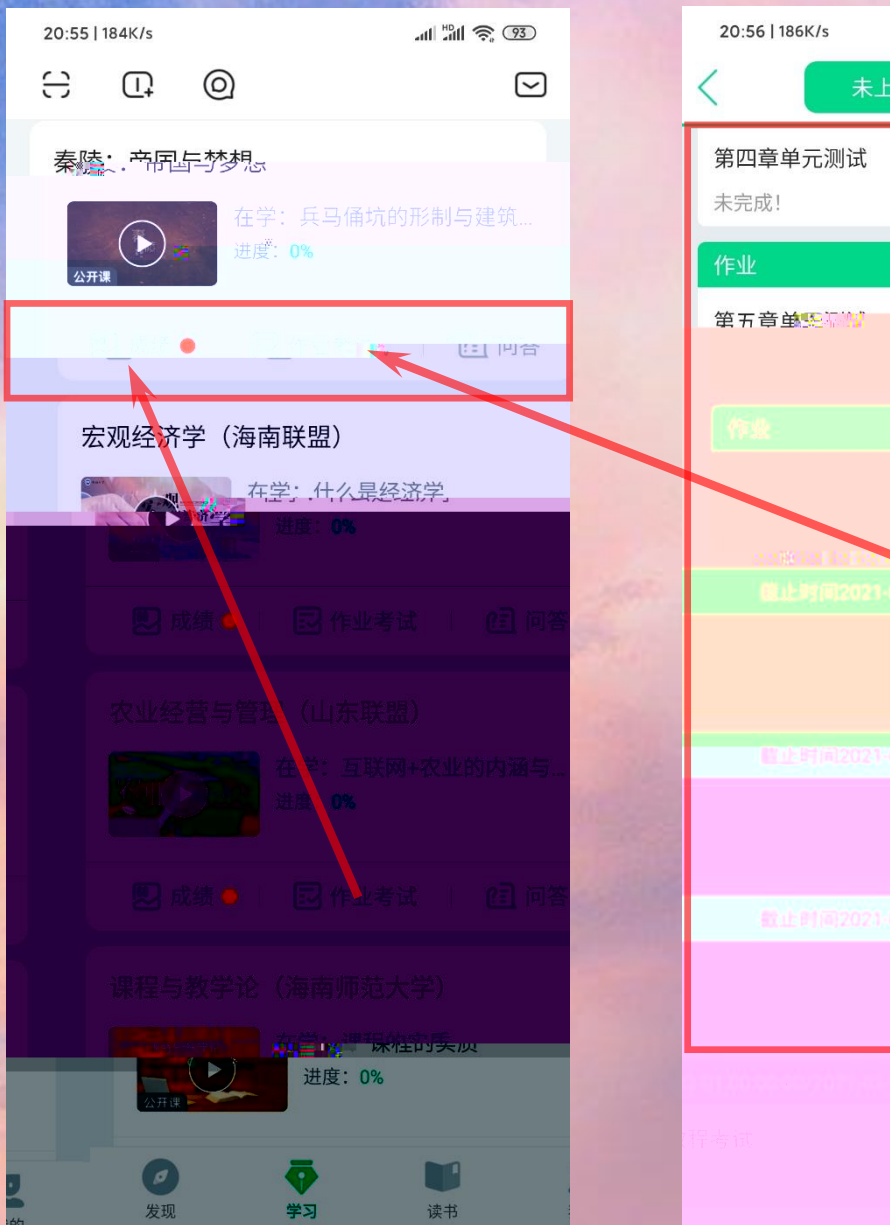

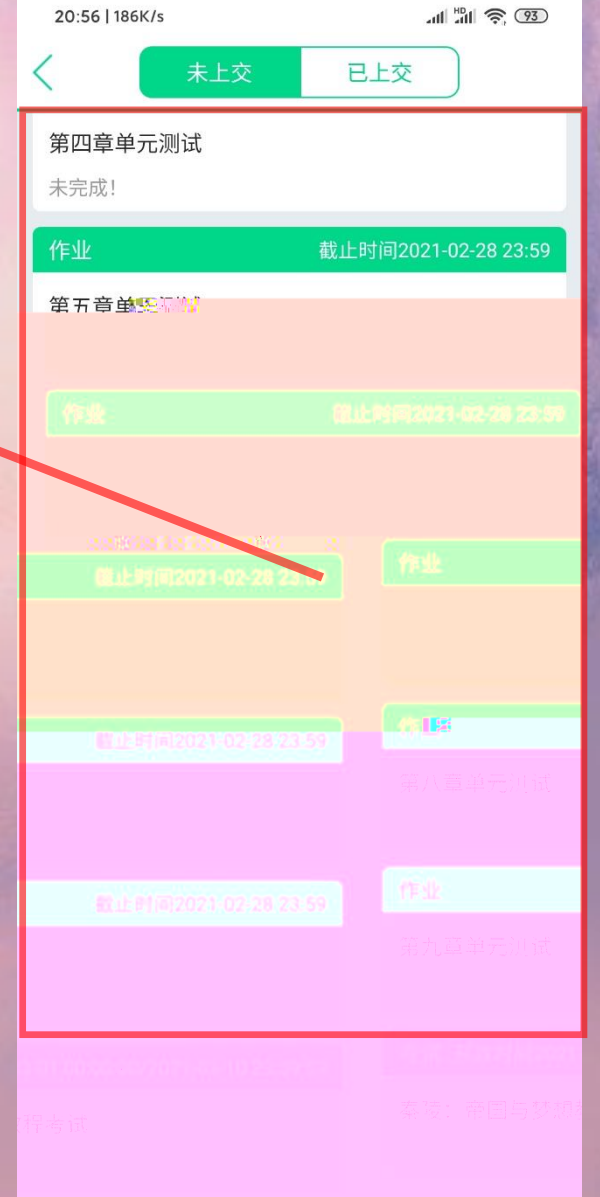

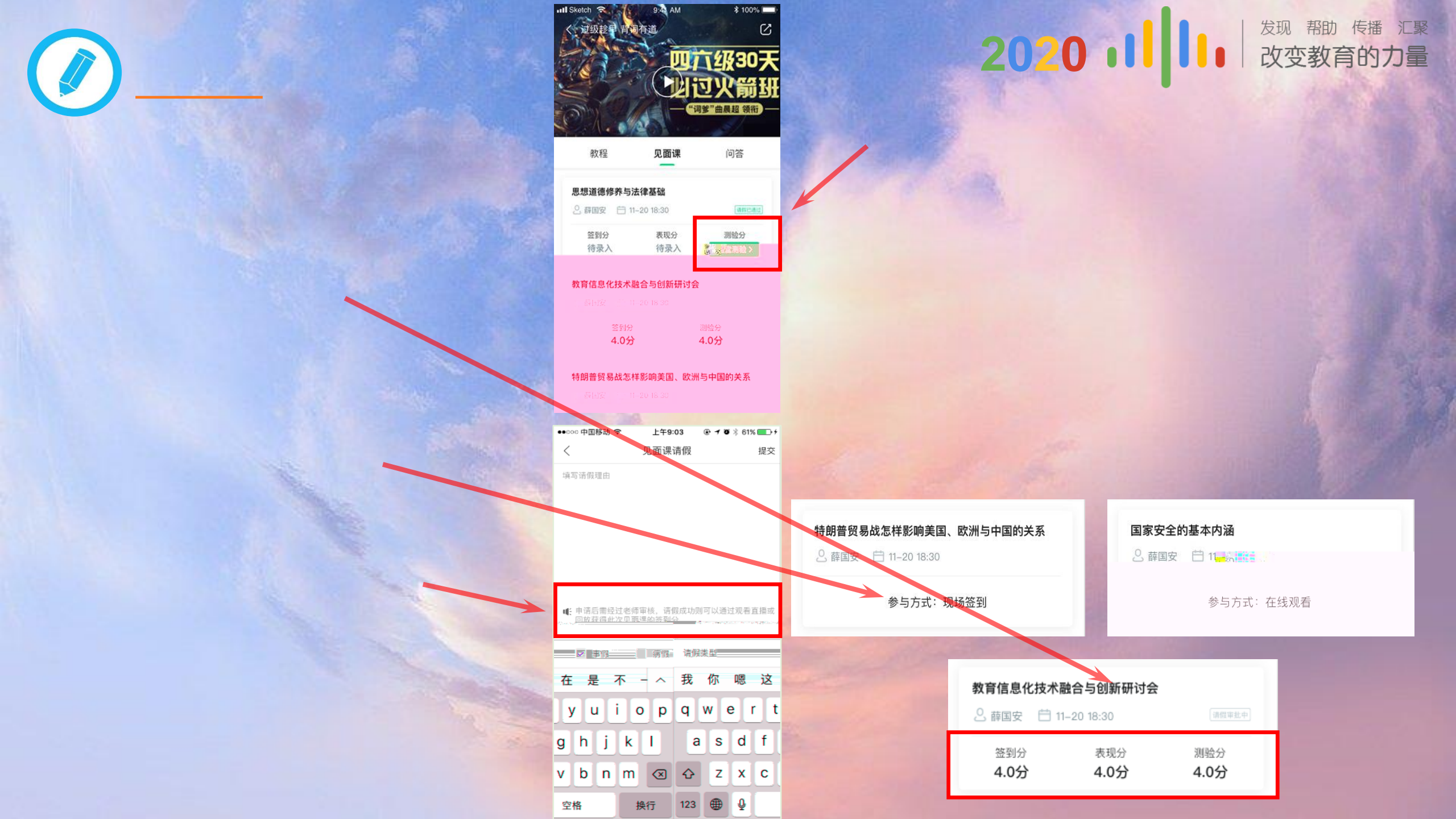

#### 学习记录 **6分**/10分 1. 累计学习时长 526 分钟 已规律学习12天 我的进度 **5分**/1<u>0分</u>\_\_\_ ~ 1月16日当天 **68**分钟 **6** / 10个 **5** / 50节 课程 化磁曲 建议学习时长35mir 01.14 01.15 01.16 知识需要消化吸收,不要贪多哦~ 3. 我的互动 **1分**/5分 %的同学,与唯日相比下降于2% 🕕 1891T 88 195条,其中右项回答12安。 10.07 21 4311条、 彼老师 点 赞 29 条 🍐 a de la

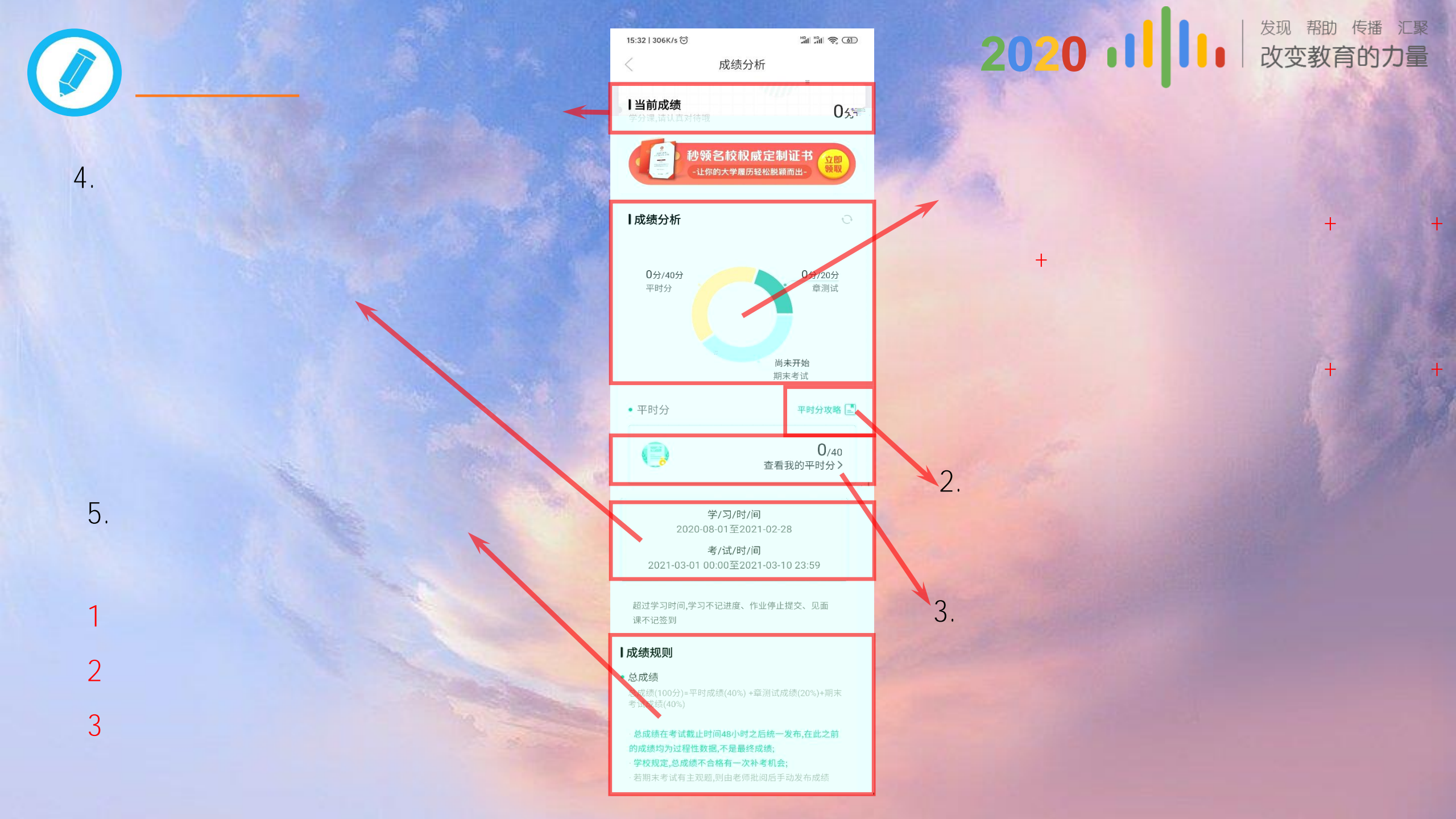

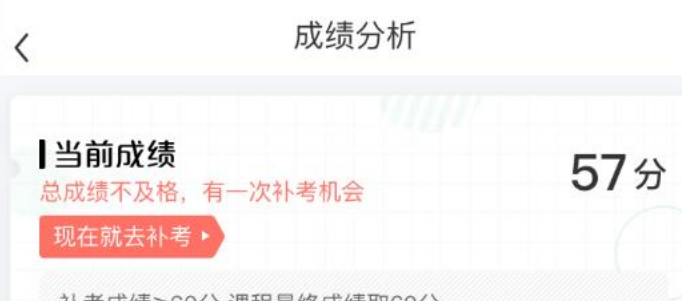

补考成绩≥60分,课程最终成绩取60分 补考成绩<60分,与补考前总成绩对比,最终成绩取高分

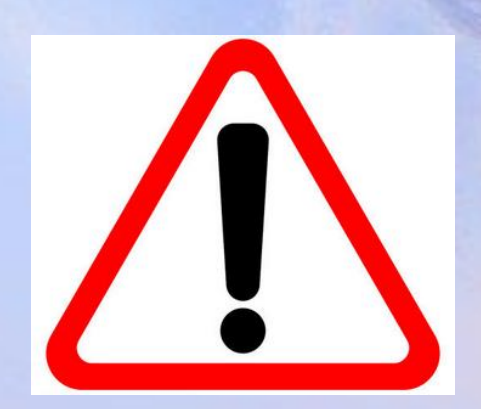

#### 2020 III / 发现帮助传播汇聚 改变教育的力量

恩你在智慧树

充成一段专物学习之称一

谢谢观看

汇聚·改变教育的力量

www.zhihuishu.com